1. כדי לאפס סיסמא ראשית יש <u>להתחבר ל OWA</u> ולהזין שם משתמש וסיסמא

| 0 ~        | Ou | tlo | ok |
|------------|----|-----|----|
| User name: |    |     | 7  |
| Password:  |    |     | _  |
| •••••      |    |     |    |

2. בתפריט כלים, בחר ב- אפשרויות

| 0                 | ?      |
|-------------------|--------|
| Refresh           | 9 Unde |
| Automatic replies |        |
| Display settings  |        |
| Manage add-ins    |        |
| Offline settings  |        |
| Change theme      |        |
| Options           |        |

My Account ולבחור General גת הקטגוריה 3. בתפריט ניווט שנפתח יש להרחיב את הקטגוריה

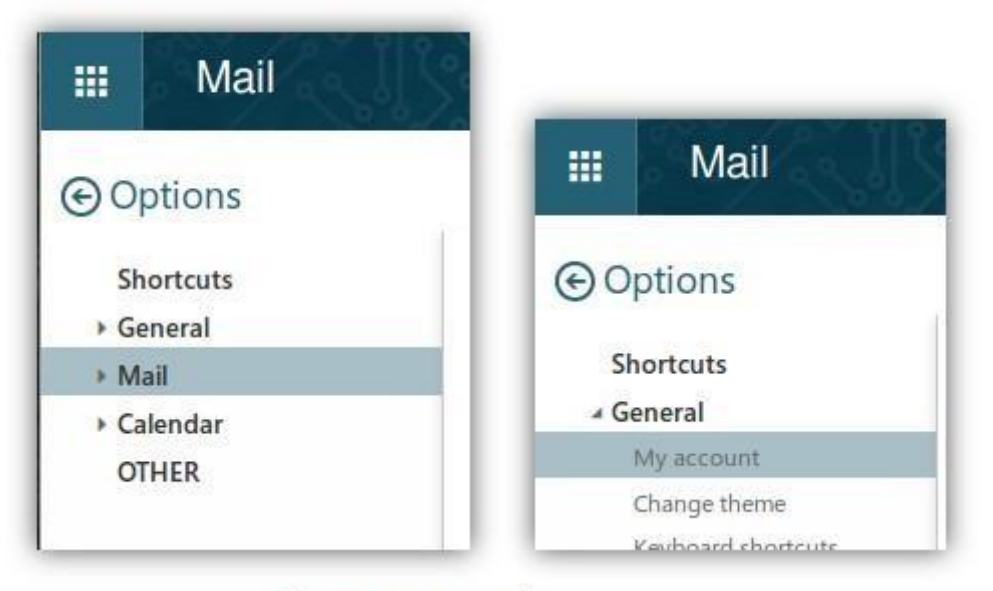

## Change your password

4. בדף החשבון שלי, יש ללחוץ על הלחץ

| $\mathbf{N}$                                    |
|-------------------------------------------------|
| Street                                          |
|                                                 |
|                                                 |
| City                                            |
|                                                 |
| ate/Province                                    |
| N                                               |
| Change your password                            |
| Mailbox usage                                   |
| 118.38 MB used. Your mailbox size is unlimited. |
|                                                 |

5. בטופס שינוי סיסמה, יש להזין את הסיסמה הישנה בשדה הראשון ואת הסיסמה החדשה הרצויה בשדות 2 ו -3 ואז לחץ על 'שמור'.

סיסמא חדשה תהיה חייבת להכיל 9 תווים וחייבת לכלול אות גדולה אות קטנה ספרה ותו מיוחד